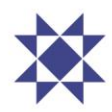

# Leiðbeiningar um notkun launagreiðendavefs Arion banka

### Skrá umboð

- Sjá Leiðbeiningar fyrir umboð frá lögaðila að umsóknarvef Ísland.is.
- Velja þjónustuna: Arion banki hf. rlaunagreidendavefur.arionbanki.is
- Velja umboðshlutverkið: launafulltrúi.

#### Innskrá

- Innskrá rafrænt á arionbanki.is/launagreidendur
- Innskrá í umboði eða án umboða.

### Stöðuyfirlit

- Stöðuyfirlit lífeyrissjóða í rekstri Arion banka sést á upphafssíðu.
- Stöðuyfirlit sýnir hvort greiðslu eða skilagrein vantar í hverjum sjóði fyrir sig.

#### Staðfesting á skuldleysi

• Á upphafssíðu sést hvernig sótt er um Staðfestingu á skuldleysi.

# Sækja launagreiðendayfirlit

- Á upphafssíðu er hægt að velja um tvennskonar launagreiðendayfirlit.
- Velja Tímabil í glugga og velja Sækja yfirlit.
- Launagreiðendayfirlit birtist á PDF skráarsniði sem hægt er að vista.

# Skrá skilagrein

- 1. Skrá skilagrein. Velja Sjóð úr lista.
- 2. Mismunandi skráningarform eftir sjóðum. Dæmi um sjóð með skyldu- og viðbótarsparnað.
- 3. Reglur fyrir skráningu hvers sjóðs fyrir sig sjást í neðanmálstexta.
- 4. Skrá kennitölu. Nafn sótt í þjóðskrá. Tímabil valið með innslætti eða í dagatali.
- 5. Skylduiðgjald launagreiðanda reiknast út frá skylduiðgjaldi launþega. Skrá má aðra upphæð.
- 6. VIRK reiknast út frá skylduiðgjaldi launþega. Ekki hægt að skrá aðra upphæð.
- 7. Viðbótariðgjald launagreiðanda reiknast ekki út frá viðbótariðgjaldi launþega. Mishátt.
- 8. Samtala birtist sjálfkrafa í Samtals.
- 9. Ef táknið fyrir framan X er grænt þá er skráning í línu rétt.
- 10. Ef táknið fyrir framan X er rautt þá er skráning í línu röng.
- 11. Með því að ýta á X er línu eytt út.
- 12. Með því að ýta á + er nýrri línu bætt við.
- 13. Ef blái hnappurinn Áfram er hreinblár, telst skráningin villulaus.
- 14. Velja Staðfesta. Krafa stofnast í netbanka. Skráningu lýkur.
- 15. Innsending tókst.

# Afrita eldri skilagrein

- 1. Skrá skilagrein. Velja Sjóð úr lista.
- 2. Í listanum Eldri skilagreinar er val um skilagreinar sem hafa verið sendar inn að undanförnu.
- 3. Gluggi opnast með upplýsingum um skilagrein. Afrita.
- 4. Í listanum koma allar skráningar afritaðar úr skránni. Svæðið Tímabil er autt á öllum færslum.
- 5. Velja nýtt Tímabil fyrir skráningar, leiðrétta fjárhæðir eftir því sem við á.
- 6. Velja Áfram þegar skráningu lýkur.
- 7. Velja Staðfesta. Krafa stofnast í netbanka. Skráningu lýkur.
- 8. Innsending tókst.

#### Senda skilagrein með textaskrá

- 1. Skrá skilagrein. Velja Sjóð úr lista.
- 2. Sækja textaskrá efst til hægri. Gluggi opnast. Velja rétta skrá úr launakerfi til innsendingar.
- 3. Í listanum kom allar skráningar úr skránni. Áfram.
- 4. Velja Staðfesta. Krafa stofnast í netbanka. Skráningu lýkur.
- 5. Innsending tókst.